## **Medical Prime**

## 参加証・領収書発行方法のご案内

参加者の方へ

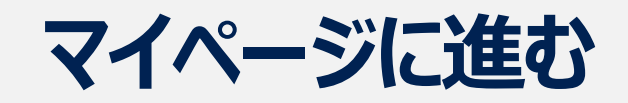

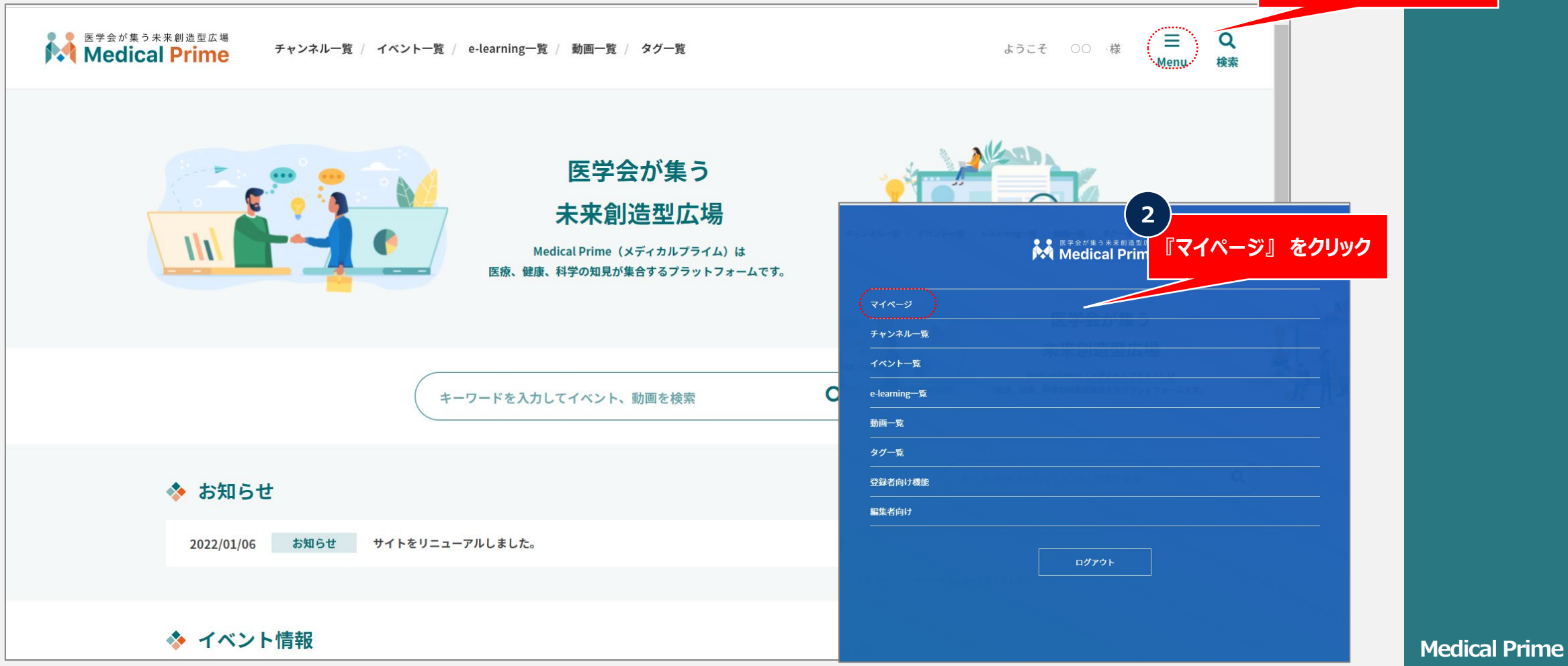

ページ 2

1

『Menu』 をクリック

## 参加証・領収書発行ボタンをクリックする

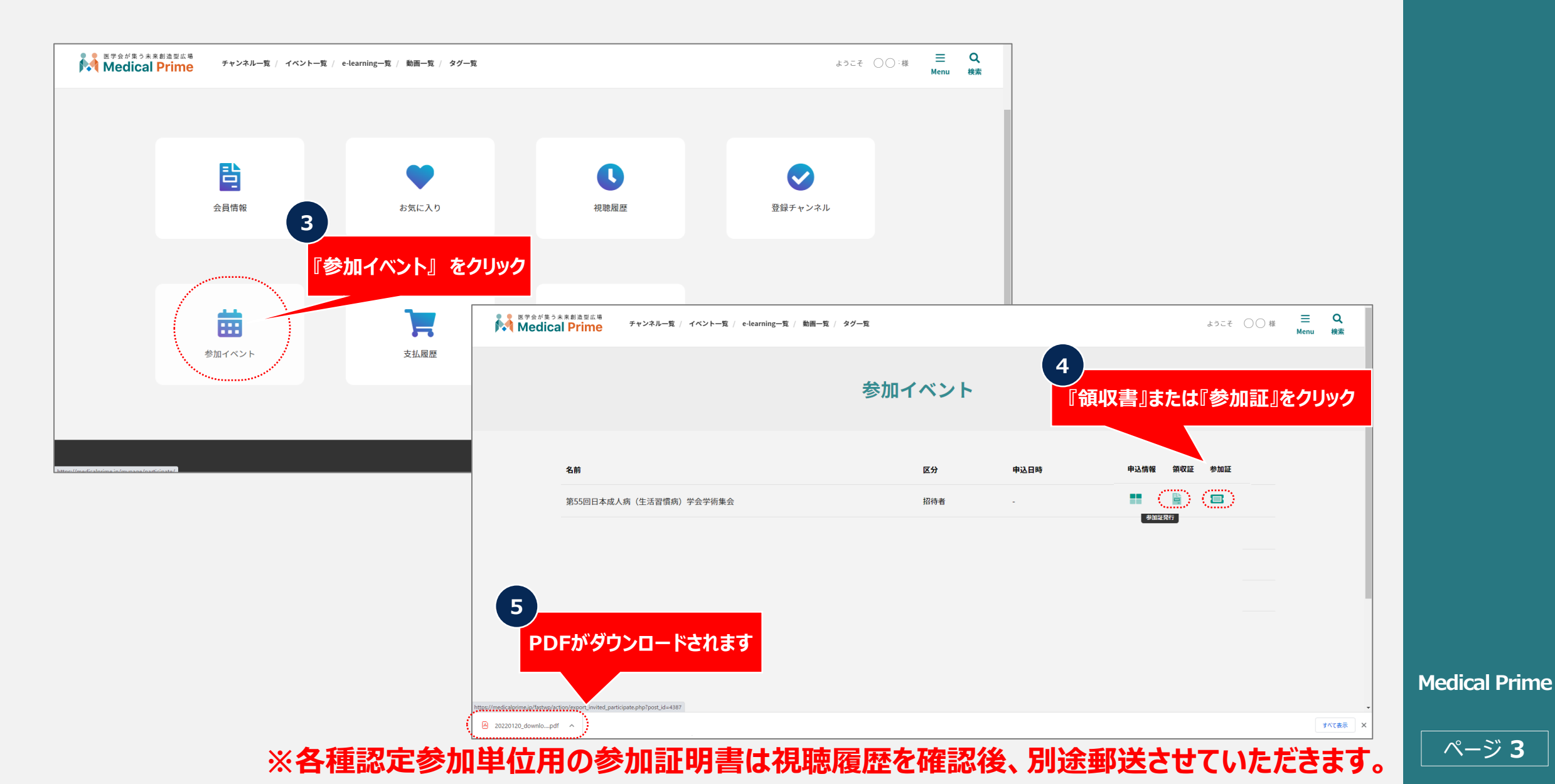